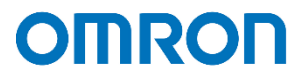

# PRIMEQUEST Oracle Linux KVM 検証結果報告書兼設定事例

2022年11月

オムロン ソーシアルソリューションズ株式会社

IoT ソリューション事業本部 事業統括部

# ■本書の表記について

本書では、以下の表記を使用しています。

| 表記   | 意味                                         |
|------|--------------------------------------------|
| Гј   | 本書で記載している各章のタイトルなどを表します。                   |
|      | (例)「構成情報」、「動作シーケンス」                        |
| ſj   | 画面に表示されるメニュー、パンくずリストおよび画面名を表します。           |
|      | (例)『UPS 管理 > UPS 設定』、『シャットダウン設定』画面         |
| []   | 画面に表示される項目名、操作対象のもの(クリックできるボタン類)および設定値を    |
|      | 表します。                                      |
|      | (例)【設定】ボタン、【60】秒                           |
| VM   | 仮想マシンを指します。                                |
| OLVM | Oracle Linux Virtualization Manager を指します。 |

 $\ensuremath{\mathbb{C}}$  Copyright OMRON SOCIAL SOLUTIONS Co.,Ltd. 2022. All Rights Reserved.

# 目次

| ■はじめに                       | - |
|-----------------------------|---|
| ■免責事項3                      | - |
| ■検証4                        | - |
| ▼検証概要                       | - |
| ▼検証結果4                      | - |
| ▼検証手順4                      | - |
| ▼設定内容 4                     | - |
| ▼問合せ先 4                     | - |
| ■構成情報5                      | - |
| ▼構成図5                       | - |
| ▼製品・ソフトウェアバージョン5            | - |
| ▼コンピュータ名・アカウント 6            | - |
| ▼Oracle Linux KVM の停止・起動手順7 | - |
| ▼シャットダウン要件・起動要件 7           | - |
| ■動作シーケンス 8                  | - |
| ▼停電時の動作シーケンス 8              | - |
| ▼復電時の動作シーケンス10              | - |
| ■シャットダウン・スクリプト設定方法 12       | - |
| ▼SC21 へのアクセスについて12          | - |
| ▼シャットダウン設定13                | - |
| ▼スクリプトシャットダウン設定15           | - |

#### ■はじめに

本書は、PRIMEQUEST に Oracle Linux KVM を構築している仮想化環境で、NW カード SC21 のスクリプトシ ャットダウン機能を使用し、自動シャットダウンおよび復電時の自動起動に関する検証結果と、検証時の設定内容につ いて記載したものです。

なお、本書内に記載されている構成および設定値はサンプルです。

本設定事例の内容に™、®マークは表示しておりません。

## ■免責事項

本書を利用される前に以下の注意点をお読みいただき、ご承諾いただいた上でご利用ください。

- ・本書の著作権はオムロン ソーシアルソリューションズ株式会社(以下当社)に帰属します。本書の記載内容全て、またはその一部を複製や再配布することは禁じられています。
- ・本書の利用条件や記載内容は予告なしに変更することがあります。
- ・本書は、当社が把握・確認した内容を基に作成したものであり、お客様環境における製品機能の仕様や動作について担保・保証するものではありません。
- ・本書の記載内容は、本書発行時点の情報であり、製品のバージョンアップ等による機能拡張によって実際の操作
   手順や画面構成、機能動作等が変更される場合があります。
- ・本書は利用者の自己責任のもとに利用されるものとします。本書の利用によりトラブルが発生した場合、利用者又 は第三者に損害が生じた場合であっても、当社は損害賠償その他一切の責任を負いません。

#### ■検証

#### ▼検証概要

PRIMEQUEST に Oracle Linux KVM を構築している仮想化環境に対して、当社の電源管理ソリューションである NW カード SC21 を用い、停電時の自動シャットダウンおよび復電時の自動起動が可能か確認しました。

#### ▼検証結果

自動シャットダウンおよび自動起動ができることを確認しました。 ※シャットダウンや起動する対象については、後述の「構成情報」や「動作シーケンス」をご参照ください。

#### ▼検証手順

UPS への入力電源を切り、擬似的に停電状態を作り、PRIMEQUEST および仮想マシンを自動でシャットダウン しました。UPS 停止後に復電させ、UPS が自動で起動、その後 PRIMEQUEST および仮想マシンの自動起動を 確認しました。

後述の「Oracle Linux KVM の停止・起動手順」と「シャットダウン要件・起動要件」のとおりにシャットダウンおよ び起動ができたことを確認しました。

#### ▼設定内容

具体的な設定方法については、後述の「シャットダウン・スクリプト設定方法」をご参照ください。

▼問合せ先

オムロン ソーシアルソリューションズ株式会社

お問い合わせフォーム:

https://socialsolution.omron.com/jp/ja/products\_service/ups/virtualization/support\_contact.html

### ■構成情報

本構成の構成図と、使用している製品・ソフトウェアバージョン、シャットダウンおよび起動の要件について記載します。

## ▼構成図

本構成は、PRIMEQUEST 1台、PRIMERGY 1台、ETERNUS 1台を全て UPS 1台に接続する構成です。 PRIMEQUEST と PRIMERGY の両方とも Oracle Linux を使用し、PRIMEQUEST を KVM ホスト、 PRIMERGY には OLVM をインストールしエンジンホストとした構成です。

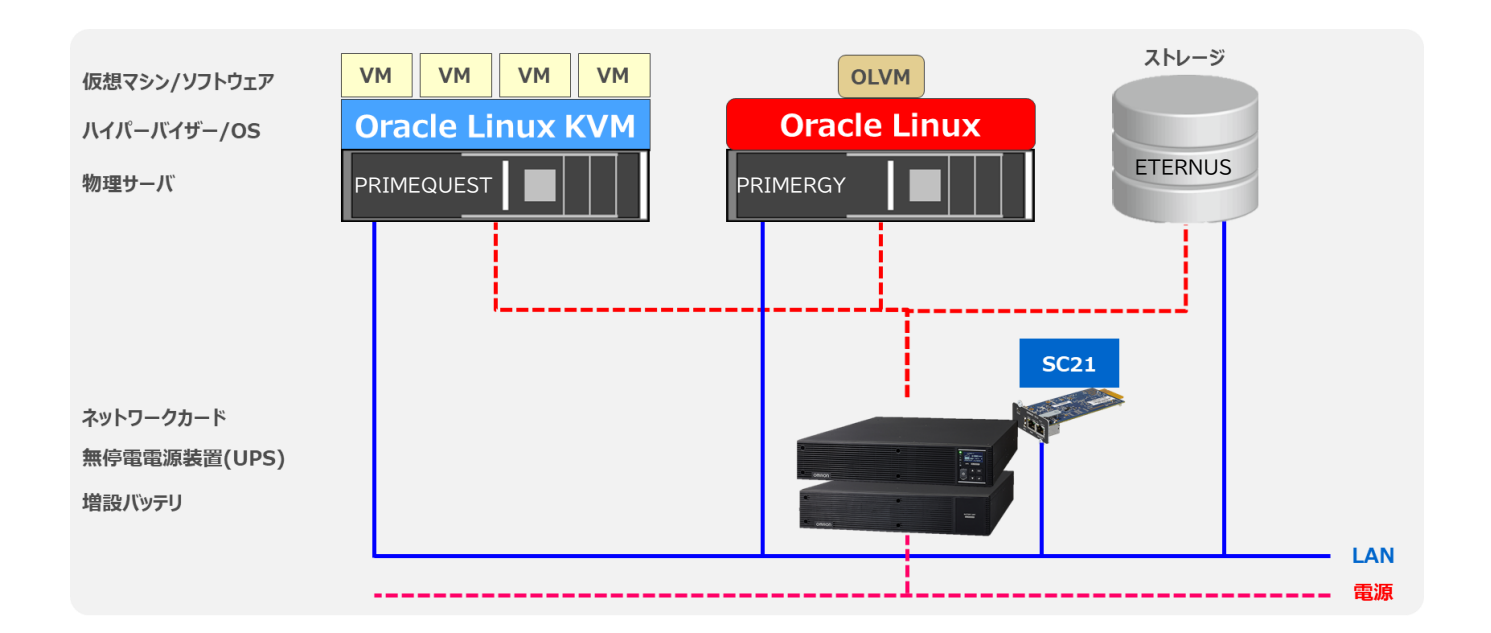

▼製品・ソフトウェアバージョン

本構成で使用している製品・ソフトウェアバージョンについて記載します。

«ハードウェア»

| 本書内の通称  | 型式                | 台数 | 管理用チップ(バージョン) |
|---------|-------------------|----|---------------|
| KVM ホスト | PRIMEQUEST3800E2  | 1  | MMB(2.29)     |
| エンジンホスト | PRIMERGY RX2530M6 | 1  | iRMC(3.37P)   |
| ストレージ   | ETERNUS AX2100    | 1  | -             |

《ソフトウェア》

| 名称                                        | バージョン              |
|-------------------------------------------|--------------------|
| Oracle Linux Virtualization Manager(OLVM) | 4.4.8.6-1.0.11.el8 |
| Oracle Linux                              | 8.5                |
| ONTAP                                     | 9.10.1             |

«UPS»

| UPS 型式 | SC21 |
|--------|------|
| *      | 1.40 |

※ ご注意 UPS 型式について

お客様環境により、必要な消費電力およびバックアップ時間が異なるため、UPS 型式は、本書に記載して おりません。お客様毎に必要な UPS をご選定ください。

本構成の目的は、NW カード SC21 のスクリプトシャットダウン機能で、上記構成を安全にシャットダウンおよび 復電時に自動起動するものになりますですので、NW カード SC21 を挿すことができる UPS であればシャット ダウンおよび自動起動は可能です。

▼コンピュータ名・アカウント

<ホスト>>

| 本書内の通称  | コンピュータ名    | FQDN                  |
|---------|------------|-----------------------|
| KVM ホスト | olv-kvm    | olv-kvm.test.local    |
| エンジンホスト | olv-engine | olv-engine.test.local |

≪OLVM 管理ポータル≫

| ユーザ名  | パスワード    |
|-------|----------|
| admin | Passw0rd |

≪仮想マシン≫

| 仮想マシン名  | OS/機能            |
|---------|------------------|
| WEBSV-1 | Oracle Linux 8.5 |
| WEBSV-2 | Oracle Linux 8.5 |
| APSV-01 | Oracle Linux 8.5 |
| DBSV-01 | Oracle Linux 8.5 |
| DBSV-02 | Oracle Linux 8.5 |

# ▼Oracle Linux KVM の停止・起動手順

Oracle Linux KVM を安全に停止、起動するためのお作法は以下です。

### ≪停止手順≫

Oracle Linux KVM 環境を安全に停止するためには以下手順に従う必要があります。

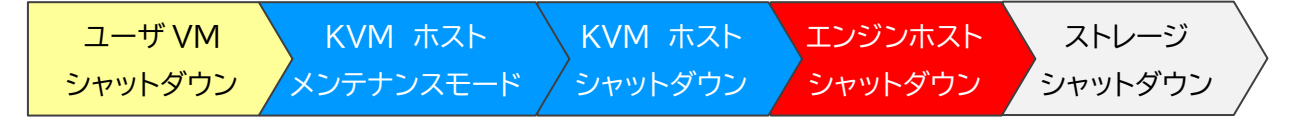

### ≪起動手順≫

Oracle Linux KVM 環境を安全に起動するためには以下手順に従う必要があります。

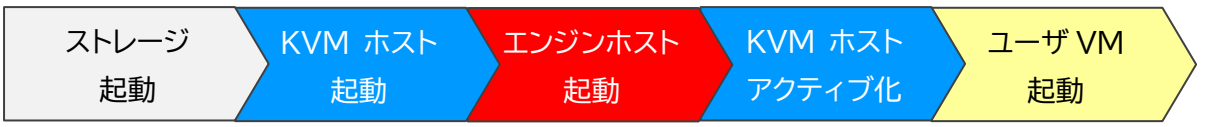

▼シャットダウン要件・起動要件

本書におけるシャットダウン要件・起動要件を以下とします。以降は、本要件に基づいた動作、設定を記載します。 ※ シャットダウン要件と起動要件はお客様環境ごとに異なりますので、本書はその一環境例として記載します。 お客様の環境では、お客様のシャットダウン要件と起動要件に合わせて変更してください。

≪シャットダウン要件≫

・以下順番でユーザ VM をシャットダウンする必要がある。

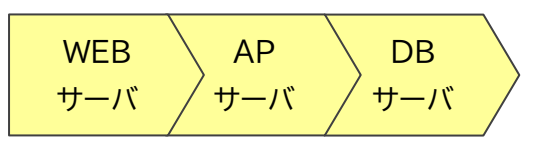

≪起動要件≫

・以下順番でユーザ VM を起動する必要がある。

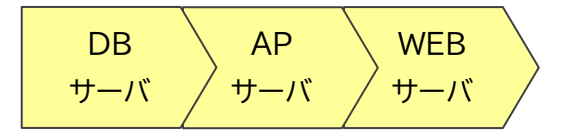

# ■動作シーケンス

停電、復電時の動作シーケンスについて記載します。なお、本項の処理時間および待機時間の値はサンプルです。

# ▼停電時の動作シーケンス

Oracle Linux KVM のお作法である「Oracle Linux KVM の停止・起動手順」(p.7)とお客様固有の要件である「シャットダウン要件・起動要件」(p.7)を実現する場合、以下シーケンスで SC21 に設定します。

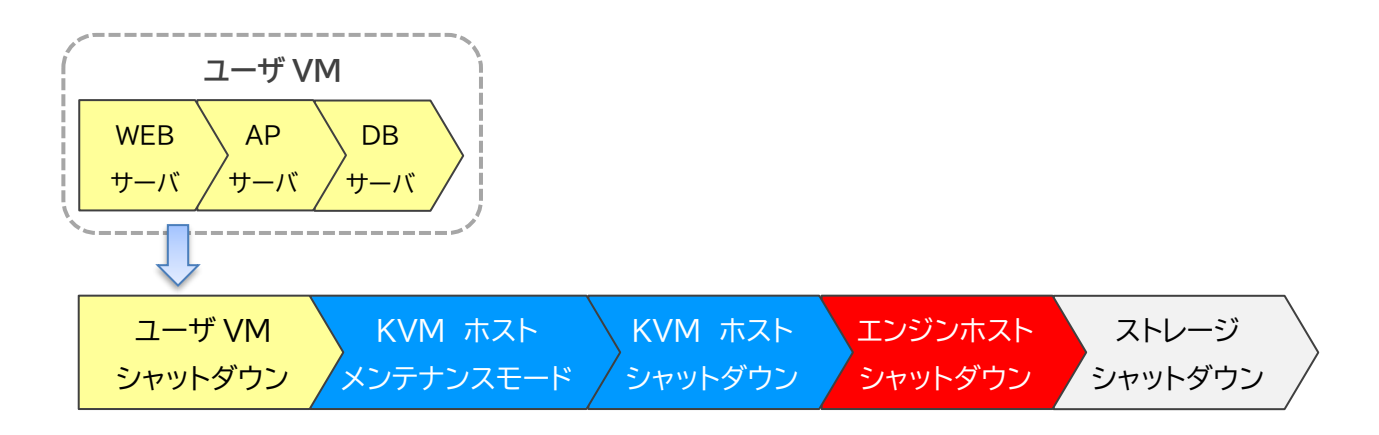

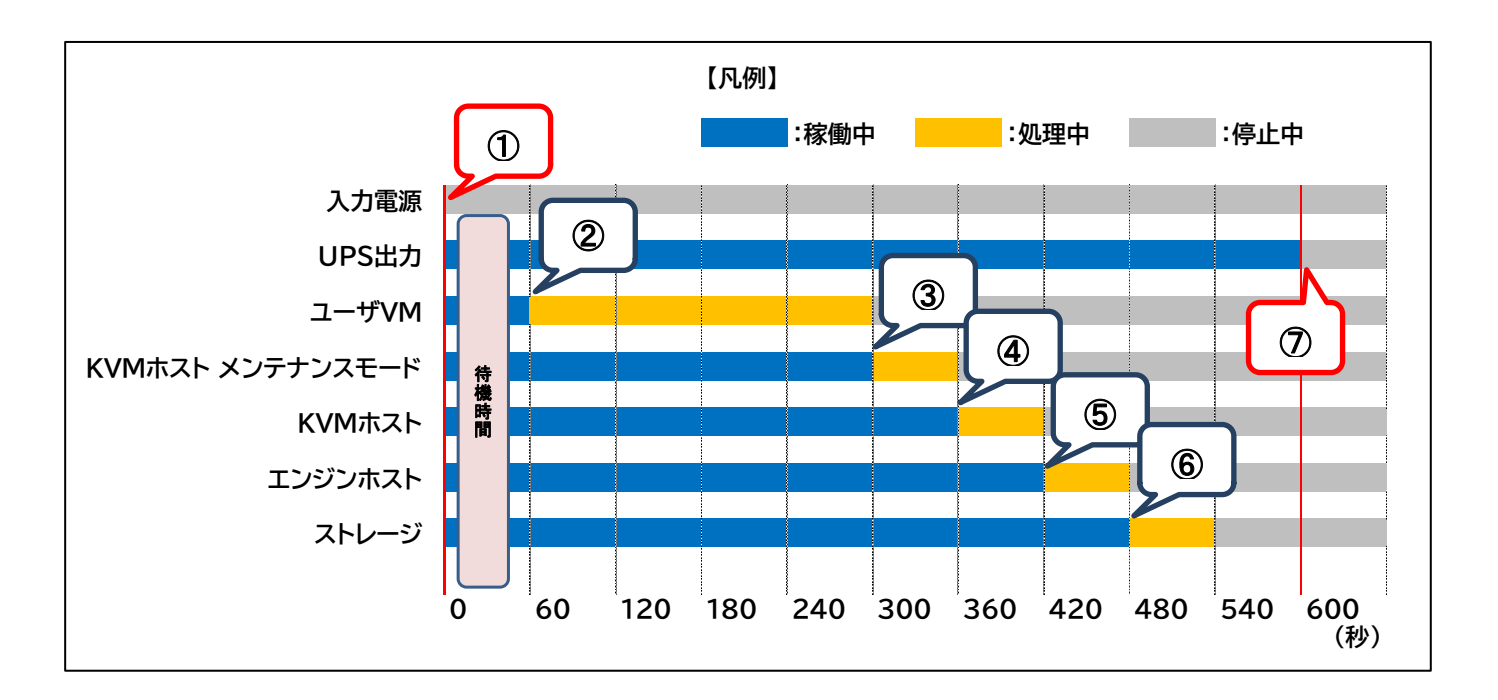

以下は縦軸をシャットダウン対象および停止処理、横軸を時間とした停電時の動作シーケンス例です。

### ≪動作シーケンス例の説明≫

| No.        | タイミング         | 内容                                |
|------------|---------------|-----------------------------------|
| 1          | 停電検知          | SC21 が停電を検知し、画面で設定した『待機時間』の間、待機しま |
|            |               | す。(本書では 60 秒間)                    |
|            |               | なお、『待機時間』内に復電した場合は、シャットダウン処理を中断し  |
|            |               | ます。                               |
| 2          | 停電検知から 60 秒後  | 『待機時間』を超過したため、シャットダウン処理を開始します。    |
|            |               | SC21 がユーザ VM をシャットダウンします。         |
| 3          | 停電検知から 300 秒後 | SC21 が KVM ホストをメンテナンスモードにします。     |
| 4          | 停電検知から 360 秒後 | SC21 が KVM ホストをシャットダウンします。        |
| 5          | 停電検知から 420 秒後 | SC21 がエンジンホストをシャットダウンします。         |
| 6          | 停電検知から 480 秒後 | SC21 がストレージをシャットダウンします。           |
| $\bigcirc$ | 停電検知から 600 秒後 | SC21がUPSを停止します。                   |

※ 赤文字の秒数はサンプルですので、お客様環境に合わせて変更してください。 実際の構築時に、シャットダウン時間を計測していただいた上で設定してください。

# ▼復電時の動作シーケンス

Oracle Linux KVM のお作法である「Oracle Linux KVM の停止・起動手順」(p.7)とお客様固有の要件である「シャットダウン要件・起動要件」(p.7)を実現する場合、以下シーケンスで設定します。

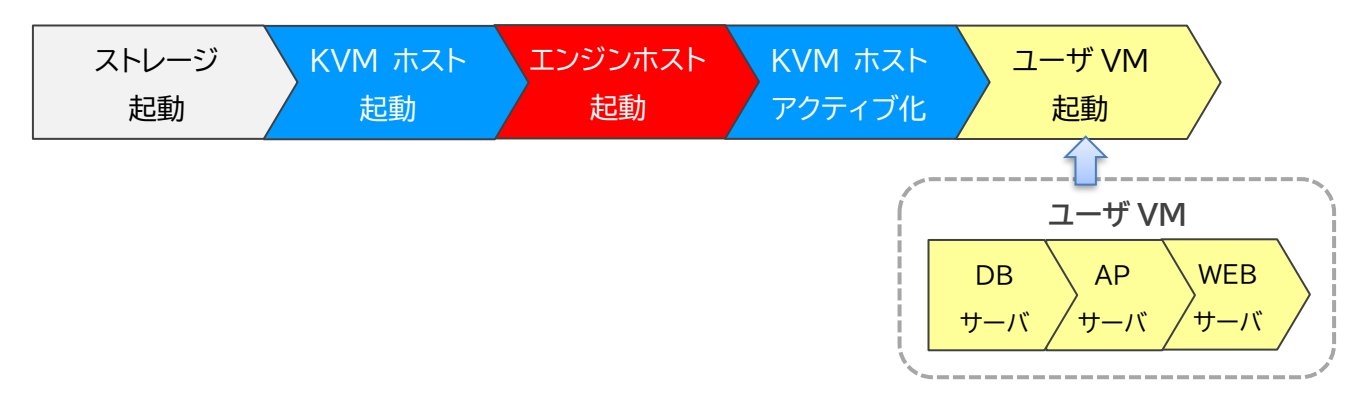

 $\ensuremath{\mathbb{C}}$  Copyright OMRON SOCIAL SOLUTIONS Co.,Ltd. 2022. All Rights Reserved.

以下は縦軸を起動対象および起動処理、横軸を時間とした復電時の動作シーケンス例です。

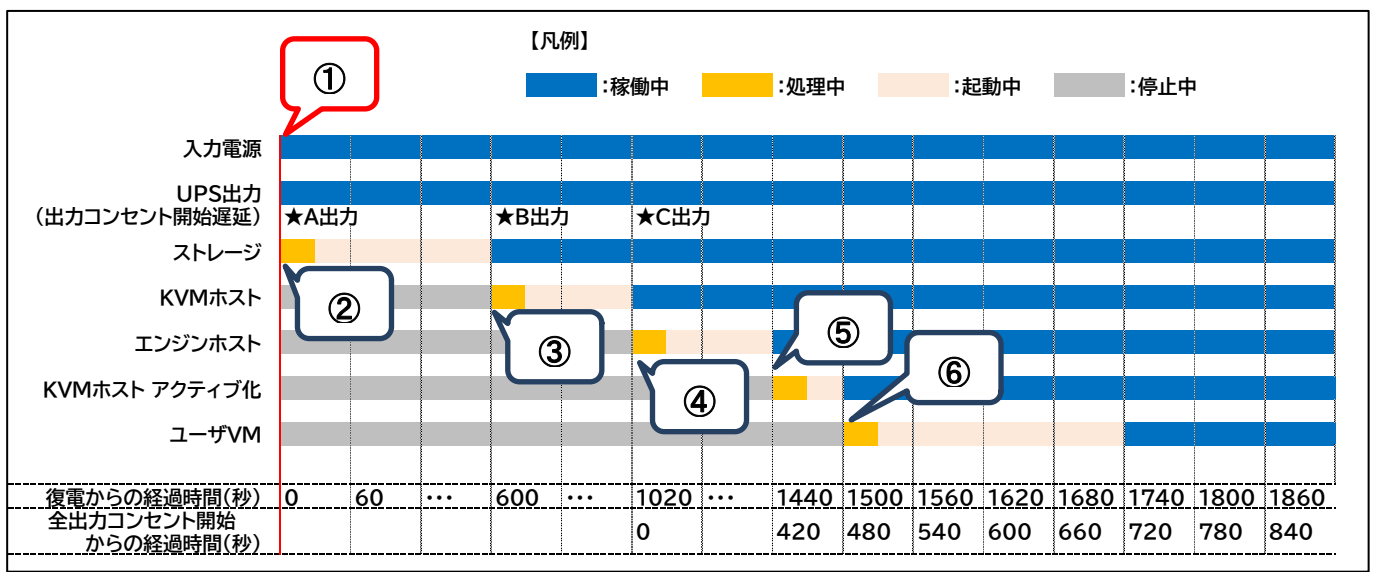

≪動作シーケンス例の説明≫

| No. | タイミング                              | 内容                             |
|-----|------------------------------------|--------------------------------|
| 1   | 復電検知                               | SC21 が復電を検知し、UPS が出力を開始します。    |
| 2   | UPS 起動後から 0 秒後                     | 電力が供給されたタイミングで自動で NetApp が起動しま |
|     | (出力コンセント A 開始から <mark>0</mark> 秒後) | す。                             |
| 3   | UPS 起動後から 600 秒後                   | 電力が供給されたタイミングで自動で KVM ホストが起動しま |
|     | (出力コンセント B 開始から <mark>0</mark> 秒後) | す。                             |
| 4   | UPS 起動後から 1020 秒後                  | 電力が供給されたタイミングで自動でエンジンホストが起動し   |
|     | (出力コンセント C 開始から 0 秒後)              | ます。                            |
| 5   | UPS 起動後から 1440 秒後                  | SC21 が KVM ホストをアクティブ化します。      |
|     | (全出力コンセント開始から 420 秒後)              |                                |
| 6   | UPS 起動後から 1500 秒後                  | SC21 がユーザ VM を起動します。           |
|     | (全出力コンセント開始から480秒後)                |                                |

※ 赤文字の秒数はサンプルですので、お客様環境に合わせて変更してください。 実際の構築時に、起動時間を計測していただいた上で設定してください。

 $\ensuremath{\mathbb{C}}$  Copyright OMRON SOCIAL SOLUTIONS Co.,Ltd. 2022. All Rights Reserved.

■シャットダウン・スクリプト設定方法

本構成のシャットダウンおよび起動の設定は SC21 で行います。

『シャットダウン設定』画面では、入力電源異常が発生したときの UPS の動作や UPS が停止するまでの時間を設定します。

『スクリプトシャットダウン』画面では、仮想マシン、 KVM ホスト、エンジンホストなどをシャットダウンするスクリプト を設定します。また、復電時に仮想マシンや KVM ホストをアクティブにするスクリプトも『スクリプトシャットダウン』 画面で設定します。

なお、本項に記載されている設定値はサンプルになりますので、お客様環境に合わせて変更ください。

▼SC21 へのアクセスについて

SC21 はブラウザからアクセス可能です。アクセス方法の詳細はユーザーズマニュアルの

「1-2 モニタ画面にログインする」(p.4)を参照してください。

≪SC21 取扱説明書(ユーザーズマニュアル)≫

https://socialsolution.omron.com/jp/ja/products\_service/ups/support/download/ups/sc21/sc21.html

# ▼シャットダウン設定

左メニューの『UPS 管理 > UPS 設定』を開き、『シャットダウン設定』画面をクリックします。 ①②③の設定完了後、画面下部の【設定】ボタンを押下します。

≪設定画面≫

| OMROD                                                                                                    |                                                                                                    |                                                                                                    |                                                                                                    | i 🚯 🕫                                                                                             | ブアウト 日本語                                    | ✔日時: 2022/09/09 14:42:22 |
|----------------------------------------------------------------------------------------------------|----------------------------------------------------------------------------------------------------|----------------------------------------------------------------------------------------------------|----------------------------------------------------------------------------------------------------|---------------------------------------------------------------------------------------------------|---------------------------------------------|--------------------------|
|                                                                                                    | UPS:BN75R SC21 (IP: )                                                                                                    | システム名 (UPS Agent)                                                                                                    | 設置場所 ()                                                                                                    | _                                                                                                 | _                                           |                          |
| <ul> <li>▶システム 状態</li> <li>UPS 管理</li> <li>UPS設定</li> <li>スクリブト &amp; スケジュール</li> <li>冗長設定</li> <li>イベント情報</li> <li>ログ情報</li> <li>カード管理</li> <li>ネットワーク</li> <li>イベント 通知</li> <li>外部リンク</li> </ul> | UPS:BN/75R       SC21 (1P: )         UPS 管理 > UPS設定         UPS設定       UPS 制御         シヤットグウン設定         1       「ペント<br>入力電源異常         パッテリロー<br>接続容量オーパ<br>スケジュール(相進日)         スケジュール(相進日)         2       UPS出力停止時間         3       入力電源復電時のUPS再起動条件設定         4       UPS 出力開始運延時間 | システム名 (UPS Agent)<br>シャットダウン設定<br>クライアントシャットダウン/U<br>クライアントシャットダウン/U<br>クライアントシャットダウン/U<br>クライアントシャットダウン/U<br>カコンセントA(秒) 600<br>戦力コンセントC(秒) 600<br>する マ<br>瓶効<br>パッテリ容量(%) 0<br>助力コンセントA(秒) 0<br>助力コンセントA(秒) 600<br>は力コンセントC(秒) 600<br>はカコンセントC(秒) 0<br>出力コンセントA(秒) 0<br>出力コンセントA(秒) 0<br>出力コンセントA(秒) 102 | 設置場所 ()<br>コマンド送信<br>PS停止 、 60<br>・ 160<br>0<br>・ 180<br>PS停止 、 600<br>PS停止 、 600<br>PS停止 、 600<br>・ 180<br>0<br>・ 1<br>0<br>0<br>0<br>0<br>0<br>0<br>0<br>0<br>0<br>0<br>0<br>0<br>0 | <ul> <li>初回警告(秒)</li> <li>30</li> <li>30</li> <li>30</li> <li>30</li> <li>0</li> <li>0</li> </ul> | 警告問題(秒)<br>30<br>30<br>30<br>30<br>60<br>60 |                          |
|                                                                                                    |                                                                                                    |                                                                                                    | 設定                                                                                                    |                                                                                                   |                                             |                          |

≪設定項目説明≫

- ① 入力電源異常が発生したときの シャットダウン動作、および待機時間を選択します。
- ② UPS が停止するまでの時間を出力コンセントごとに選択します。 本構成が全てシャットダウンするまでに要する時間を考慮して設定する必要があります。 下限は【0】秒、上限は【1800】秒です。

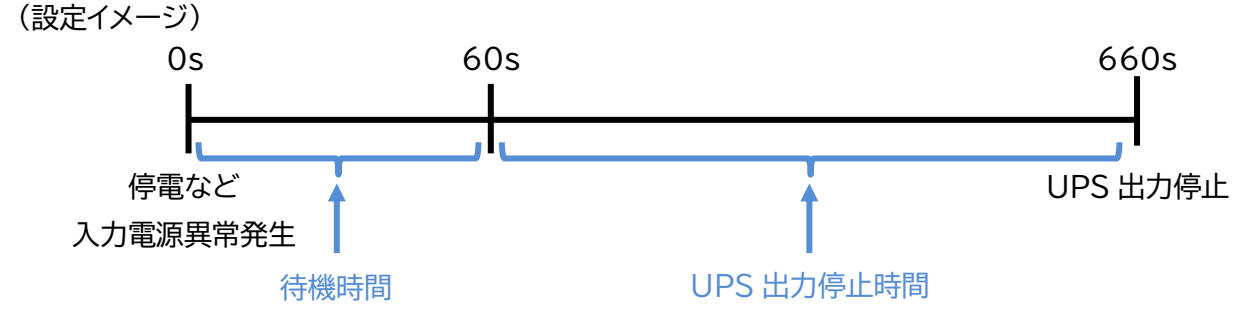

- ③ UPS が停電による停止後、復電時に自動起動【する】、または【しない】を選択します。
- ④ 復電後に UPS が電力を供給するタイミングを、出力コンセントごとに選択します。 下限は【0】秒、上限は【1800】秒です。

≪設定値≫

以下は、『シャットダウン設定』画面における設定例です。

| イベント   | シャットダウン動作            | 待機時間(秒) |
|--------|----------------------|---------|
| 入力電源異常 | クライアントシャットダウン/UPS 停止 | 60      |

| UPS 出力停止時間   |     |
|--------------|-----|
| 出力コンセント A(秒) | 600 |
| 出力コンセント B(秒) | 600 |
| 出力コンセント C(秒) | 600 |
|              |     |

| 入力電源復電時の | UPS 再起動 |
|----------|---------|
| する       |         |

# ※画面上は【しない】としていますが、復電時に UPS を自動 起動させたい場合は【する】を選択ください。

| UPS 出力開始遅延時間 |      |
|--------------|------|
| 出力コンセント A(秒) | 0    |
| 出力コンセント B(秒) | 600  |
| 出力コンセント C(秒) | 1020 |

# ▼スクリプトシャットダウン設定

左メニューの『UPS 管理 > スクリプト&スケジュール』を開き、『スクリプトシャットダウン』画面をクリックします。 ①②③設定完了後、画面を右へスクロールします。

≪設定画面≫

|                |    |        |        |             |                |            |              | OMRO                | in 🤇     | ● ログアウト      | 日本語      | ▶ 日時:   | 2022/09/09 14 | :43:23   |
|----------------|----|--------|--------|-------------|----------------|------------|--------------|---------------------|----------|--------------|----------|---------|---------------|----------|
| Unikon         |    |        |        |             |                |            |              |                     |          |              |          |         |               |          |
|                | UF | S:BN75 | r sc   | C21 ( IP::  | ) システム名 (し     | IPS Agent) | )            | 設置場所 ()             |          |              |          |         |               |          |
| ▶ システム 状態      |    | UPS 管理 |        | クリプトとスケミ    | ジュール           |            |              |                     |          |              |          |         |               |          |
| ∡UPS 管理        |    | スクリ    | プトシ    | /ヤットダウン     | VAシャットダウン      | スケジョ       | L — J        | レ(停止/起動             | か) スケシ   | ジュール (バッキ    | テリテス     | ь)      |               |          |
| UPS設定          |    |        | 7/711= | 7 k 🕋 w k / | ۲ <u>۰</u> ۰۰. |            |              |                     |          |              | _        | _       | _             | - 15     |
| スクリプト & スケジュール |    |        | ()))   |             |                |            |              | 3                   |          | $\cup$       |          |         |               |          |
| 冗長設定           |    | テスト    | No.    | IP アドレス     | 出力コンセント選打      | Rプロトコ.     | ル            | 条件                  | ログインID 1 | <u>パスワード</u> | 1 🗠      | グインID 2 | パスワード2        | 再        |
|                |    |        | 1      | .51         | 出力コンセントA V     | SSH        | ~            | シャットダウマ             | root     | •••••        | ٠        |         | 4             | <u>^</u> |
| イハント1月半区       |    | U      | 2      | .51         | 出力コンセントA ~     | SSH        | ~            | シャットダウマ             | root     | ••••••       | •        |         |               | <u>^</u> |
| ログ情報           |    |        | 3      | .51         | 出力コンセントA ~     | SSH        | ~            | シャットダウマ             | root     | •••••        | •        |         |               | <u>^</u> |
| ▶ カード管理        |    |        | 4      | 51          | 出力コンセントA マ     | SSH        | ~            | シャットタウマ             | root     |              | •        |         |               | <u>^</u> |
| ▶ ネットワーク       |    |        | 5      | .51         | 田カコンセントA >     | SSH        | ~            | シャットタウマ             | root     | •••••        | •        |         |               |          |
| ▶ イベント 通知      |    |        |        | .51         |                | SSH        | <u> </u>     | シャットタリマ             | root     |              | <u> </u> |         |               |          |
|                |    |        | /<br>g | .50         | 田カコンセントA ∨     | SSH<br>CCU | <u> </u>     | シャットタウマ             | root     |              | *        |         |               | 4        |
| ▶ 外部リンク        |    |        | q      | 30          |                | ссц        |              | シャットダウマ             | admin    |              | *        |         |               |          |
|                |    |        | 10     | 51          | 出力コンセントA マ     | SSH        |              | ンドラドララマ<br>入力密源復盛 ↓ | root     |              | •        |         |               |          |
|                |    |        | 11     | 51          | 出力コンセントA ¥     | SSH        |              | 入力雷源復雷 >            | root     |              | *        |         |               | -        |
|                |    |        | 12     | .51         | 出力コンセントA >     | SSH        | -<br>-       | 入力電源復雷 >            | root     |              | •        |         | 1             |          |
|                |    |        | 13     | .51         | 出力コンセントA >     | SSH        | ~            | 入力電源復電 🗸            | root     | •••••        | •        |         | 4             | 4        |
|                |    |        | 14     | .51         | 出力コンセントA V     | SSH        | ~            | 入力電源復電 🗸            | root     | •••••        | ٩        |         | 1             |          |
|                |    |        | 15     |             | 出力コンセントA 🗸     | 無効         | ~            | シャットダウマ             |          |              | *        |         | 1             |          |
|                |    |        | 16     |             | 出力コンセントA 🗸     | 無効         | ~            | シャットダウマ             |          |              | ٩        |         | 4             | Ā        |
|                |    |        | 17     |             | 出力コンセントA 🗸     | 無効         | $\mathbf{v}$ | シャットダウ~             |          |              | *        |         | 4             | - 4      |
|                |    | •      |        |             |                |            |              |                     |          |              |          |         |               | •        |
|                |    |        |        |             |                |            |              | [初史] ニフト            |          |              |          |         |               | - 1      |
|                |    |        |        |             |                |            |              |                     |          |              |          |         |               |          |
|                |    |        |        |             |                |            |              |                     |          |              |          |         |               |          |

≪設定項目説明≫

- ① スクリプト実行対象機器への接続情報(IP アドレス、ログインユーザ ID、パスワード)を設定します。
- スクリプト実行対象機器への接続プロトコルを選択します。
   選択可能なプロトコルは【Telnet】と【SSH】です。
- ③ スクリプトを実行する条件を選択します。停電時にスクリプトを実行させる場合は、【シャットダウン】を 選択します。復電時にスクリプトを実行させる場合は【入力電源復電】を選択します。

# ④⑤の設定完了後、画面下部の【設定】ボタンを押下します。

≪設定画面≫

| OMRON          |    |                       |      |          |                                              | OMRON                | 🔁 ログアウ     | ト 日本語           | ▼日時 | 步: 2022/09/09 14:44:02 |  |
|----------------|----|-----------------------|------|----------|----------------------------------------------|----------------------|------------|-----------------|-----|------------------------|--|
|                | UP | S:BN75                | R SC | 21 ( IP: | ) システム名 (L                                   | JPS Agent)   設置場所 () |            | -               |     |                        |  |
| ▶ システム 状態      |    | UPS 管理 > スクリプトとスケジュール |      |          |                                              |                      |            |                 |     |                        |  |
| ∡UPS 管理        |    | スクリ                   | プトシ  | ヤットダウン   | VAシャットダウン                                    | スケジュール(停止/起動)        | スケジュール ()  | (ッテリテスト)        |     |                        |  |
| UPS設定          |    |                       | スクリン | プト シャットタ | マンション シング シング シング シング シング シング シング シング シング シン | <b>(4</b> )          | F          |                 |     | _                      |  |
| スクリプト & スケジュール |    |                       |      |          |                                              |                      |            |                 | -   |                        |  |
| 冗長設定           |    | テスト                   | No.  | 再接続回数    | コマンドタイムア                                     | フト (秒) スクリプト待機時間 (秒) | ) スクリプトNo. | スクリプト内容         |     | テスト結                   |  |
| イベント信報         |    |                       | 1    | 5        | 10                                           |                      | スクリプト 20 マ | WEBSV-Shutdow   | 衣示  | Â                      |  |
|                |    |                       | 2    |          | 10                                           | 120                  | スクリプト 21 マ | DRSV Shutdown   | 衣示  |                        |  |
|                |    |                       | 4    | 5        | 10                                           | 180                  | スクリプト 22 マ | All-VM-Shutdown | 表示  |                        |  |
| ▶刀−ト官理         |    |                       | 5    | 5        | 10                                           | 240                  | スクリプト 24 ¥ | All-VM-Stop     | 表示  |                        |  |
| ▶ ネットワーク       |    |                       | 6    | 5        | 10                                           | 300                  | スクリプト 25 🗸 | KVMHost-Deactiv | 表示  |                        |  |
| ▶ イベント 通知      |    |                       | 7    | 5        | 10                                           | 360                  | スクリプト 26 🗸 | Host-Shutdown   | 表示  |                        |  |
| ▶外部リンク         |    |                       | 8    | 5        | 10                                           | 420                  | スクリプト 26 🗸 | Host-Shutdown   | 表示  |                        |  |
|                | 41 |                       | 9    | 5        | 10                                           | 480                  | スクリプト 5 🗸  | Netapp ONTAP9.  | 表示  |                        |  |
|                |    |                       | 10   | 5        | 10                                           | 420                  | スクリプト 28 🗸 | KVMHost-Active  | 表示  |                        |  |
|                |    |                       | 11   | 5        | 10                                           | 480                  | スクリプト 29 🗸 | DBSV-PowerON    | 表示  |                        |  |
|                |    |                       | 12   | 5        | 10                                           | 540                  | スクリプト 30 🗸 | APSV-PowerON    | 表示  |                        |  |
|                |    |                       | 13   | 5        | 10                                           | 600                  | スクリプト 31 🗸 | WEBSV-PowerON   | 表示  |                        |  |
|                |    |                       | 14   | 5        | 10                                           | 660                  | スクリプト 32 🗸 | All-VM-PowerON  | 表示  |                        |  |
|                |    |                       | 15   | 5        | 10                                           | 0                    | スクリプト1 🗸   | Windows         | 表示  |                        |  |
|                |    |                       | 16   | 5        | 10                                           | 0                    | スクリプト1 🗸   | Windows         | 表示  |                        |  |
|                |    |                       | 17   | 5        | 10                                           | 0                    | スクリプト1 🗸   | Windows         | 表示  |                        |  |
|                |    |                       |      |          |                                              | 設定テスト                |            |                 |     |                        |  |

≪設定項目説明≫

- ④ スクリプトが実行されるまでの待機時間を設定します。ただし、前項の『シャットダウン設定』画面で設定した
   【UPS 出力停止時間】を超える値は設定できません。
  - ·下限: 0 秒
  - ・上限:【UPS 出力停止時間】で設定した値
- ⑤ スクリプト実行対象機器で実行するスクリプトを設定します。プリセットのスクリプトを使用するか、新規に スクリプトを作成してください。

※No.順にスクリプトは発行されません。発行のタイミングは④の【スクリプト待機時間(秒)】の設定に依存します。

≪設定値≫

以下は、本構成のシャットダウンと起動に使用する『スクリプトシャットダウン』の設定例です。スクリプトの内容については、後述の「スクリプト内容一覧」を参照してください。なお、スクリプト待機時間の赤文字部分はお客様環境に 合わせて変更してください。

スクリプト No.1~19 は SC21 にプリセットされているスクリプトです。

スクリプト No.20~32 以降は本構成用に新規作成したスクリプトです。

| No. | 宛先<br>(IP アドレス) | プロトコル | 条件      | <br>スクリプト<br>待機時間 | スクリプト<br>No | スクリプト名称               |
|-----|-----------------|-------|---------|-------------------|-------------|-----------------------|
| 1   | エンジンホスト         | SSH   | シャットダウン | 0                 | スクリプト 20    | WEBSV-Shutdown        |
| 2   | エンジンホスト         | SSH   | シャットダウン | 60                | スクリプト 21    | APSV-Shutdown         |
| 3   | エンジンホスト         | SSH   | シャットダウン | 120               | スクリプト 22    | DBSV-Shutdown         |
| 4   | エンジンホスト         | SSH   | シャットダウン | 180               | スクリプト 23    | All-VM-Shutdown ※1    |
| 5   | エンジンホスト         | SSH   | シャットダウン | 240               | スクリプト 24    | All-VM-Stop ※2        |
| 6   | エンジンホスト         | SSH   | シャットダウン | 300               | スクリプト 25    | KVMHost-Deactive      |
| 7   | KVM ホスト         | SSH   | シャットダウン | 360               | スクリプト 26    | Host-Shutdown         |
| 8   | エンジンホスト         | SSH   | シャットダウン | 420               | スクリプト 26    | Host-Shutdown         |
| 9   | NetApp          | SSH   | シャットダウン | 480               | スクリプト 5     | NetApp ONTAP9.1 / 9.2 |
| 10  | エンジンホスト         | SSH   | 入力電源復電  | 420               | スクリプト 28    | KVMHost-Active        |
| 11  | エンジンホスト         | SSH   | 入力電源復電  | 480               | スクリプト 29    | DBSV-PowerON          |
| 12  | エンジンホスト         | SSH   | 入力電源復電  | 540               | スクリプト 30    | APSV-PowerON          |
| 13  | エンジンホスト         | SSH   | 入力電源復電  | 600               | スクリプト 31    | WEBSV-PowerON         |
| 14  | エンジンホスト         | SSH   | 入力電源復電  | 660               | スクリプト 32    | All-VM-PowerON ※3     |

※1 本書内で記載している仮想マシンについては、No.1~No.3 で、全てシャットダウン可能ですが、実際の運用 時を想定した場合、運用中に仮想マシンが増えることも想定し、No.4 の「All-VM-Shutdown」を設定して います。

※2 No.5 の「All-VM-Stop」については、何かしらの理由で仮想マシンをシャットダウンができなかった場合(例 えば、仮想マシンがハングアップしているなど)を想定し、強制停止用に設定しています。

※3 No.14 の「All-VM-PowerON」については、No.4 と同様、運用中に仮想マシンが増えたときに、増えた仮 想マシンも全て起動の対象に含めることを想定し設定しています。 ≪スクリプト内容一覧≫

以下は、スクリプト内容の設定例になります。

なお、スクリプト内容の赤文字部分はお客様環境合わせて変更ください。

| スクリプト No.<br>スクリプト名称 | スクリプト内容                                                                                                    |
|----------------------|----------------------------------------------------------------------------------------------------|
| スクリプト 20             | rcv=login:                                                                                                    |
|                      | snd=\$u1                                                                                                    |
| WEDSV-               | rcv=Password                                                                                                    |
| Shutdown             | snd=\$p1                                                                                                    |
|                      | rcv=#                                                                                                    |
|                      | snd=arr=\$(curl -scacert '/etc/nki/ovirt-engine/ca nem'user 'admin@internal:Passw0rd'request GET ¥                                                                                                    |
|                      |                                                                                                    |
|                      | and - 11'Varcian, 4' 11'Contant Type, application/yml' 11'Accent, application/yml' V                                                                                                    |
|                      | SIIdH Version. 4 -H Content-Type. application/xint -H Accept. application/xint =                                                                                                    |
|                      | rcv=>                                                                                                    |
|                      | snd=https://olv-engine.test.local/ovirt-engine/api/vms   xmllintxpath //vms/vm/nameLcontains(text(),<br>"WEB")]/parent::node()/@id' - 2>/dev/null   sed -e 's/ /¥n/g'   sed -e '/^\$/d'  sed -e 's/^.*"¥(.*¥)".*\$/¥1/') |
|                      | rcv=#                                                                                                    |
|                      | snd=for vmid in \${arr[@]}; do                                                                                                    |
|                      | rcv=>                                                                                                    |
|                      | snd=curl -scacert '/etc/pki/ovirt-engine/ca.pem' -u ' <mark>admin@internal:Passw0rd</mark> ' -X POST ¥                                                                                                    |
|                      | rcv=>                                                                                                    |
|                      | snd=-H 'Version: 4' -H 'Content-Type: application/xml' -H 'Accept: application/xml'data ' <action></action> ' ¥                                                                                                    |
|                      | rcv=>                                                                                                    |
|                      | snd=https:// <mark>olv-engine.test.local</mark> /ovirt-engine/api/vms/\$vmid/shutdown                                                                                                    |
|                      | rcv=>                                                                                                    |
|                      | snd=done                                                                                                    |
| スクリプト 21             | rcv=login:                                                                                                    |
|                      | snd=\$u1                                                                                                    |
| AI 3V                | snd=\$n1                                                                                                    |
| Shutdown             | rcv=#                                                                                                    |
|                      | snd=arr=\$(curl -scacert '/etc/pki/ovirt-engine/ca.pem'user 'admin@internal:Passw0rd'request GET ¥                                                                                                    |
|                      | rcv=>                                                                                                    |
|                      | shd=-H version: 4 -H Content-Type: application/xml -H Accept: application/xml +<br>rcv=>                                                                                                    |
|                      | snd=https://olv-engine.test.local/ovirt-engine/api/vms   xmllintxpath '/vms/vm/name[contains(text(), "AP")]/parent::node()/@id' - 2>/dev/null   sed -e 's/ /¥n/g'   sed -e '/^\$/d'  sed -e 's/^.*"¥(.*¥)".*\$/¥1/')     |
|                      | rcv=#                                                                                                    |
|                      | snd=tor vmld in \${arr[@]}; do                                                                                                    |
|                      | snd=curl -scacert '/etc/pki/ovirt-engine/ca.pem' -u 'admin@internal:Passw0rd' -X POST ¥                                                                                                    |
|                      | snd=-H 'Version: 4' -H 'Content-Type: application/xml' -H 'Accept: application/xml'data ' <action></action> ' ¥                                                                                                    |
|                      | rCV=>                                                                                                    |
|                      | <pre>Sna=nttps://otv-engine.test.tocal/ovirt-engine/api/vms/\$vmid/snutdown rcv=&gt;</pre>                                                                                                    |
|                      | snd=done                                                                                                    |

| フクロプトつつ  | rcv=login:                                                                                                    |
|----------|----------------------------------------------------------------------------------------------------|
| X7971.22 | snd=\$u1                                                                                                    |
| DBSV-    | rcv=Password                                                                                                    |
| Shutdown | snd=\$p1                                                                                                    |
| Shutuown | rcv=#                                                                                                    |
|          | snd=arr=\$(curl -scacert '/etc/pki/ovirt-engine/ca.pem'user ' <mark>admin@internal:Passw0rd</mark> 'request GET ¥ |
|          | rcv=>                                                                                                    |
|          | snd=-H version: 4 -H Content-Type: application/xml -H Accept: application/xml ¥                                   |
|          | rcv=>                                                                                                    |
|          | $\frac{1}{2}$                                                                                                    |
|          | DB / J/parentnode()/@id = 2//dev/ndt( sed = s//=11/g   sed = e / $p/d$   sed = s/ .* =(.*=) .* $p/=1/$            |
|          | spd=for vmid in \${arr[@]}: do                                                                                    |
|          | rcv = >                                                                                                    |
|          | snd=curl -scacert '/etc/pki/ovirt-engine/ca.pem' -u 'admin@internal:Passw0rd' -X POST ¥                           |
|          | rcv=>                                                                                                    |
|          | snd=-H 'Version: 4' -H 'Content-Type: application/xml' -H 'Accept: application/xml'data ' <action></action> ' ¥   |
|          | rcv=>                                                                                                    |
|          | snd=https://olv-engine.test.local/ovirt-engine/api/vms/\$vmid/shutdown                                            |
|          | rcv=>                                                                                                    |
|          |                                                                                                    |
| スクリプト 23 | rcv = log int.                                                                                                    |
| All-VM-  | rcv=Password                                                                                                    |
|          | snd=\$p1                                                                                                    |
| Shutdown | rcv=#                                                                                                    |
|          | snd=arr=\$(curl -scacert '/etc/pki/ovirt-engine/ca.pem'user 'admin@internal:Passw0rd'request GET ¥                |
|          | rcv=>                                                                                                    |
|          | snd=-H 'Version: 4' -H 'Content-Type: application/xml' -H 'Accept: application/xml' ¥                             |
|          | rcv=>                                                                                                    |
|          | snd=https://olv-engine.test.local/ovirt-engine/api/vms   xmllintxpath '/vms/vm/@id' - 2>/dev/null   sed -e 's/    |
|          | /¥n/g'   sed -e '/^\$/d'   sed -e 's/^.*"¥(.*¥)".*\$/¥1/')                                                        |
|          | rcv=#                                                                                                    |
|          | shd=lor vinid in \${arr[@]}; do                                                                                   |
|          | spd=curl -scacert '/etc/pki/ovirt-engine/ca.pem' -u 'admin@internal:Passw0rd' -X POST ¥                           |
|          | rcv=>                                                                                                    |
|          | snd=-H 'Version: 4' -H 'Content-Type: application/xml' -H 'Accept: application/xml'data ' <action></action> ' ¥   |
|          | rcv = >                                                                                                    |
|          | snd=nttps://olv-engine.test.local/ovirt-engine/api/vms/\$vmid/snutdown                                            |
|          | spd=done                                                                                                    |
|          |                                                                                                    |
|          |                                                                                                    |
|          |                                                                                                    |
|          |                                                                                                    |
|          |                                                                                                    |
|          |                                                                                                    |
|          |                                                                                                    |
|          |                                                                                                    |
|          |                                                                                                    |
|          |                                                                                                    |
|          |                                                                                                    |
|          |                                                                                                    |
|          |                                                                                                    |
|          |                                                                                                    |

| スクリプト 24      | rcv=login:                                                                                                    |
|---------------|----------------------------------------------------------------------------------------------------|
|               | snd=\$u1                                                                                                    |
| All-VM-       | rcv=Password                                                                                                    |
| Stop          | snd=\$p1                                                                                                    |
|               | rCv=#                                                                                                    |
|               | snd=arr=\$(curl-scacert /etc/pki/ovirt-engine/ca.pemuser admin@internal:Passwurdrequest GET #                                       |
|               | rcv->                                                                                                    |
|               | $r_{CV} = 2$                                                                                                    |
|               | snd=https://olv-engine_test_local/ovirt-engine/ani/yms   xmllintypath '/yms/ym/@id' - 2>/dey/null   sed -e 's/                      |
|               | /4n/g' sed -e $'/(4)$ sed -e $'/(4)$ sed -e $'/(4)$ sed -e $'/(4)$                                                                  |
|               | rcv=#                                                                                                    |
|               | snd=for vmid in \${arr[@]}; do                                                                                                    |
|               | rcv=>                                                                                                    |
|               | snd=curl -scacert '/etc/pki/ovirt-engine/ca.pem' -u ' <mark>admin@internal:Passw0rd</mark> ' -X POST ¥                              |
|               | rcv=>                                                                                                    |
|               | snd=-H 'Version: 4' -H 'Content-Type: application/xml' -H 'Accept: application/xml'data ' <action></action> ' ¥                     |
|               | rcv=>                                                                                                    |
|               | snd=https://olv-engine.test.local/ovirt-engine/api/vms/\$vmid/stop                                                                  |
|               | rcv=>                                                                                                    |
|               | snd=done                                                                                                    |
| スクリプト 25      | rcv=login:                                                                                                    |
| KVMHost-      | sna=\$u1                                                                                                    |
| N VIVII IUSL- | rcv-Passworu<br>snd=\$n1                                                                                                    |
| Deactive      | rcv=#                                                                                                    |
|               | spd=arr=\$(curl -scacert '/etc/pki/ovirt-engine/ca.pem'user 'admin@internal:Passw0rd'request GET ¥                                  |
|               | rcv=>                                                                                                    |
|               | snd=-H 'Version: 4' -H 'Content-Type: application/xml' -H 'Accept: application/xml' ¥                                               |
|               | rcv=>                                                                                                    |
|               | snd=https:// <mark>olv-engine.test.local</mark> /ovirt-engine/api/hosts   xmllintxpath '/hosts/host/name[text()=" <mark>olv-</mark> |
|               | kvm"]/parent::node()/@id' - 2>/dev/null   sed -e 's/^.*"¥(.*¥)".*\$/¥1/')                                                           |
|               | rcv=#                                                                                                    |
|               | snd=for kvmid in \${arr[@]}; do                                                                                                    |
|               | rcv=>                                                                                                    |
|               | snd=curl -scacert /etc/pki/ovirt-engine/ca.pem -u admin@internal:Passwurd -X PUST ¥                                                 |
|               | ICV->                                                                                                    |
|               | $r_{cv} = $                                                                                                    |
|               | snd=https://olv-engine_test_local/ovirt-engine/api/hosts/\$kymid/deactivate                                                         |
|               | rcv=>                                                                                                    |
|               | snd=done                                                                                                    |
| フクリプト 26      | rcv=login:                                                                                                    |
| X7771 20      | snd=\$u1                                                                                                    |
| Host-         | rcv=Password                                                                                                    |
| Shutdown      | snd=\$p1                                                                                                    |
| Shutuown      | rcv=#                                                                                                    |
|               | snd=systemctl poweroff                                                                                                    |
| スクリプト 5       | rcv=login as:                                                                                                    |
| Natara        | snd=\$ul                                                                                                    |
| Netapp        | rcv=Password:                                                                                                    |
| ONTAP9.1 /    |                                                                                                    |
| 0.0           | snd=system node halt -node * -inhibit-takeover true -skip-lif-migration-before-shutdown true                                        |
| 9.2           | $rcv=\{v n\}$ :                                                                                                    |
|               | snd=y                                                                                                    |
|               | $rcv=\{y n\}$ :                                                                                                    |
|               | snd=y                                                                                                    |
|               |                                                                                                    |

| スクリプト 28 | rcv=login:                                                                                                    |
|----------|----------------------------------------------------------------------------------------------------|
| KVMHost- | snd=\$u1<br>rcv=Password                                                                                                    |
|          | snd=\$p1                                                                                                    |
| Active   | rcv=#                                                                                                    |
|          | snd=arr=\$(curl -scacert '/etc/pki/ovirt-engine/ca.pem'user 'admin@internal:Passw0rd'request GET ¥                                                                                                    |
|          | snd=-H 'Version: 4' -H 'Content-Type: application/xml' -H 'Accept: application/xml' ¥                                                                                                    |
|          | rcv=>                                                                                                    |
|          | snd=https://olv-engine.test.local/ovirt-engine/api/hosts   xmllintxpath '/hosts/host/name[text()="olv-<br>kvm"]/parent::node()/@id' - 2>/dev/null   sed -e 's/^.*"¥(.*¥)".*\$/¥1/')                                  |
|          | rCv=#<br>snd=for kymid in \${arr[@]}: do                                                                                                    |
|          | rcv = >                                                                                                    |
|          | snd=curl -scacert '/etc/pki/ovirt-engine/ca.pem' -u ' <mark>admin@internal:Passw0rd</mark> ' -X POST ¥<br>rcv=>                                                                                                    |
|          | snd=-H 'Version: 4' -H 'Content-Type: application/xml' -H 'Accept: application/xml'data ' <action></action> ' ¥<br>rcv=>                                                                                             |
|          | snd=https:// <mark>olv-engine.test.local</mark> /ovirt-engine/api/hosts/\$kvmid/activate                                                                                                    |
|          | rcv=>                                                                                                    |
|          | srid-done                                                                                                    |
| スクリプト 29 | snd=\$u1                                                                                                    |
| DBSV-    | rcv=Password                                                                                                    |
| PowerON  | snd=\$p1                                                                                                    |
|          | rcv=#<br>snd=arr=\$(curl_scascort'/otc/nki/ovirt-ongino/ca.nom'usor'admin@internal:Passw0rd'request GET ¥                                                                                                    |
|          | rcv=>                                                                                                    |
|          | snd=-H 'Version: 4' -H 'Content-Type: application/xml' -H 'Accept: application/xml' ¥                                                                                                    |
|          | snd=https://olv-engine.test.local/ovirt-engine/api/vms   xmllintxpath '/vms/vm/name[contains(text(), "DB")]/parent::node()/@id' - 2>/dev/null   sed -e 's/ /¥n/g'   sed -e '/^\$/d'  sed -e 's/^.*"¥(.*¥)".*\$/¥1/') |
|          | rcv=#<br>snd=for vmid in \${arr[@]}; do<br>rcv=>                                                                                                    |
|          | snd=curl -scacert '/etc/pki/ovirt-engine/ca.pem' -u ' <mark>admin@internal:Passw0rd</mark> ' -X POST ¥<br>rcv=>                                                                                                    |
|          | snd=-H 'Version: 4' -H 'Content-Type: application/xml' -H 'Accept: application/xml'data ' <action></action> ' ¥                                                                                                    |
|          | snd=https://olv-engine.test.local/ovirt-engine/api/vms/\$vmid/start<br>rcv=>                                                                                                    |
|          | snd=done                                                                                                    |
|          |                                                                                                    |
|          |                                                                                                    |
|          |                                                                                                    |
|          |                                                                                                    |
|          |                                                                                                    |
|          |                                                                                                    |
|          |                                                                                                    |
|          |                                                                                                    |
|          |                                                                                                    |
|          |                                                                                                    |
|          |                                                                                                    |
|          |                                                                                                    |

| スクリプト 30 | rcv=login:                                                                                                    |
|----------|----------------------------------------------------------------------------------------------------|
|          | snd=\$ul                                                                                                    |
| AF3V-    | rcv-Passworu<br>snd=\$n1                                                                                                    |
| PowerON  | rcv=#                                                                                                    |
|          | snd=arr=\$(curl -scacert '/etc/pki/ovirt-engine/ca.pem'user 'admin@internal:Passw0rd'request GET ¥                                                                                                    |
|          | rcv=>                                                                                                    |
|          | snd=-H 'Version: 4' -H 'Content-Type: application/xml' -H 'Accept: application/xml' ¥                                                                                                    |
|          | rcv=>                                                                                                    |
|          | snd=https://olv-engine.test.local/ovirt-engine/api/vms   xmllintxpath '/vms/vm/namelcontains(text(),<br>"AP")]/parent::node()/@id' - 2>/dev/null   sed -e 's/ /¥n/g'   sed -e '/^\$/d'  sed -e 's/^.*"¥(.*¥)".*\$/¥1/')  |
|          | rCv=#<br>snd=for ymid in \${arr[@]}: do                                                                                                    |
|          | rcv = >                                                                                                    |
|          | snd=curl -scacert '/etc/pki/ovirt-engine/ca.pem' -u ' <mark>admin@internal:Passw0rd</mark> ' -X POST ¥                                                                                                    |
|          | rcv=>                                                                                                    |
|          | snd=-H 'Version: 4' -H 'Content-Type: application/xml' -H 'Accept: application/xml'data ' <action></action> ' ¥<br>rcv=>                                                                                                 |
|          | snd=https:// <mark>olv-engine.test.local</mark> /ovirt-engine/api/vms/\$vmid/start                                                                                                    |
|          | rcv=>                                                                                                    |
|          | snd=done                                                                                                    |
| スクリプト 31 | rCV=login:                                                                                                    |
| WEBSV-   | SIIU-JUI<br>rcv=Password                                                                                                    |
| 112BOT   | snd=\$p1                                                                                                    |
| PowerON  | rcv=#                                                                                                    |
|          | snd=arr=\$(curl -scacert '/etc/pki/ovirt-engine/ca.pem'user ' <mark>admin@internal:Passw0rd</mark> 'request GET ¥                                                                                                    |
|          | rcv=>                                                                                                    |
|          | snd=-H 'Version: 4' -H 'Content-Type: application/xml' -H 'Accept: application/xml' ¥<br>rcv=>                                                                                                    |
|          | snd=https://olv-engine.test.local/ovirt-engine/api/vms   xmllintxpath '/vms/vm/name[contains(text(),<br>"WEB")]/parent::node()/@id' - 2>/dev/null   sed -e 's/ /¥n/g'   sed -e '/^\$/d'  sed -e 's/^.*"¥(.*¥)".*\$/¥1/') |
|          | rcv=#<br>snd=for vmid in \${arr[@]}; do                                                                                                    |
|          | rcv=><br>snd=curl -scacert '/etc/pki/ovirt-engine/ca.pem' -u ' <mark>admin@internal:Passw0rd</mark> ' -X POST ¥                                                                                                    |
|          | snd=-H 'Version: 4' -H 'Content-Type: application/xml' -H 'Accept: application/xml'data ' <action></action> ' ¥                                                                                                    |
|          | rCv=><br>snd=https://olv-engine.test.local/ovirt-engine/ani/vms/\$vmid/start                                                                                                    |
|          | rcv = >                                                                                                    |
|          | snd=done                                                                                                    |
|          |                                                                                                    |
|          |                                                                                                    |
|          |                                                                                                    |
|          |                                                                                                    |
|          |                                                                                                    |
|          |                                                                                                    |
|          |                                                                                                    |
|          |                                                                                                    |
|          |                                                                                                    |
|          |                                                                                                    |
|          |                                                                                                    |
|          |                                                                                                    |
|          |                                                                                                    |

| スクリプト32 rcv=login:<br>snd=\$u1                                                                                                    |                 |
|----------------------------------------------------------------------------------------------------|-----------------|
| snd=\$u1                                                                                                    |                 |
|                                                                                                    |                 |
| All-VM- rcv=Password                                                                                                    |                 |
| snd=\$p1                                                                                                    |                 |
| rcv=#                                                                                                    |                 |
| snd=arr=\$(curl -scacert '/etc/pki/ovirt-engine/ca.pem'user 'admin@internal:PasswOrd'reque                                             | est GET ¥       |
| rcv=>                                                                                                    |                 |
| snd=-H 'Version: 4' -H 'Content-Type: application/xml' -H 'Accept: application/xml' ¥                                                  |                 |
| rcv=>                                                                                                    |                 |
| snd=https://olv-engine.test.local/ovirt-engine/api/vms   xmllintxpath '/vms/vm/@id' - 2>/dev/nu                                        | ll   sed -e 's/ |
| /¥n/g'   sed -e '/^\$/d'   sed -e 's/^.*"¥(.*¥)".*\$/¥1/')                                                                             |                 |
| rcv=#                                                                                                    |                 |
| snd=for vmid in \${arr[@]}; do                                                                                                    |                 |
| rcv=>                                                                                                    |                 |
| snd=curl -scacert '/etc/pki/ovirt-engine/ca.pem' -u 'admin@internal:Passw0rd' -X POST ¥                                                |                 |
| rcv=>                                                                                                    |                 |
| snd=-H 'Version: 4' -H 'Content-Type: application/xml' -H 'Accept: application/xml'data ' <action <="" td=""><td>&gt;' ¥</td></action> | >' ¥            |
| rcv=>                                                                                                    |                 |
| snd=https:// <mark>olv-engine.test.local</mark> /ovirt-engine/api/vms/\$vmid/start                                                     |                 |
| rcv=>                                                                                                    |                 |
| snd=done                                                                                                    |                 |